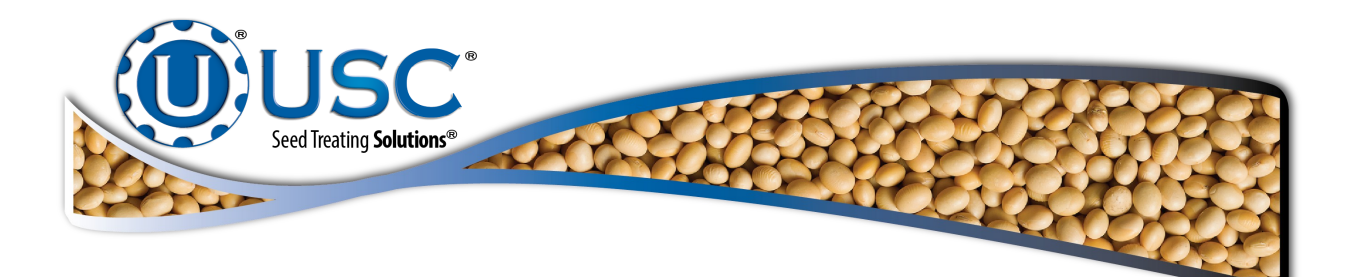

# U-Treat V4 Upgrade Installation Kit

Kit Part Number: 03-21-0031 = U-Treat Version V4

# **Installation Instructions**

Document: TD-09-06-3042

**Revision: B** 

2320 124th Road Sabetha, Kansas 66534 PH: (785) 431-7900 FAX: (785) 431-7950 www.uscllc.com Revision Effective 08 DEC 2017 If your upgrade kit was mailed to you, you should have received one USB flash drive containing the following files.

FOLDERS: Backup Default\_AR010 Manual INDIVIDUAL FILES: Arnbcfg.txt Notes.txt USCAutoRun.cmd

If you received the download link via e-mail from a USC technician, you will need to supply the flash drive and download the files to that

# **DOWNLOADING FILES**

**STEP 1:** The files are to large to send as an e-mail attachment. The e-mail will include a link. Select the link and the download will begin automatically. A internet window will open and the download progress will be show in the lower left corner. When it is complete go to your download folder.

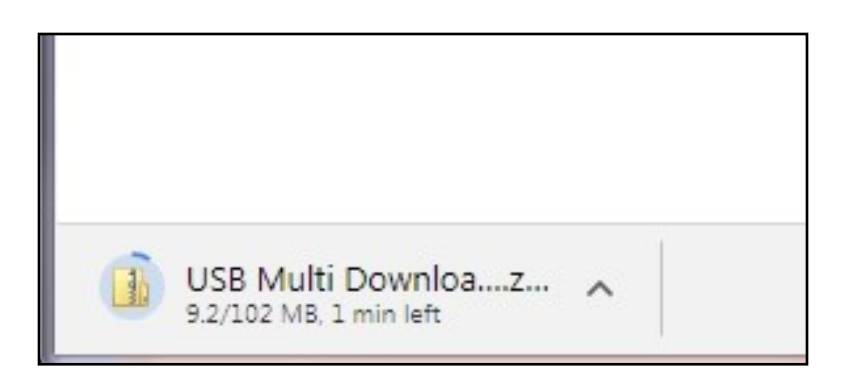

# DOWNLOADING FILES

**STEP 2:** Open your download file. Double click the zip file, then double click on the folder. You should see the three folders and three individual files. Copy and paste the three folders and three individual files onto your blank USB drive.

|   |                  |   |                        |                 |          |      | :== | • |      |
|---|------------------|---|------------------------|-----------------|----------|------|-----|---|------|
| * | Name             |   | Туре                   | Compressed size | Password | Size |     |   |      |
|   | 퉬 Backup         |   | File folder            |                 |          |      |     |   |      |
|   | 🍌 Default_AR010  |   | File folder            |                 |          |      |     |   |      |
|   | 🔰 Manual         |   | File folder            |                 |          |      |     |   |      |
|   | 📄 arnbcfg.xml    | 3 | XML Document           | 1 KB            | No       |      |     |   | 1 KB |
|   | Notes.txt        |   | Text Document          | 1 KB            | No       |      |     |   | 2 KB |
|   | 🚳 USCAutoRun.cmd |   | Windows Command Script | 1 KB            | No       |      |     |   | 3 KB |
|   |                  |   |                        |                 |          |      |     |   |      |

If double clicking does not unzip the file, right click on the file and select **Extract All...** from the dropdown menu. Press the extract button on the popup screen to unzip the files.

| S. or promotion                                                                   | ×     |
|-----------------------------------------------------------------------------------|-------|
| Extract Compressed (Zipped) Folders                                               |       |
| Select a Destination and Extract Files                                            |       |
| Files will be extracted to this folder:                                           |       |
| \\usc01\users\davidw\Downloads\USB Multi Download - Utreat v4_0_0 (171025) Browse |       |
| ☑ Show extracted files when complete                                              |       |
| Extract                                                                           | ancel |

**STEP 3:** Copy the folders and files onto the USB flash drive and remove it from the desktop.

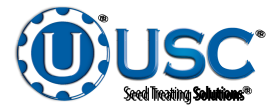

#### **PRESERVING v4.0 SYSTEM DATA**

# NOTICE

Updating the program will erase all nine system logs and profiles. It is necessary to export the nine system profiles from the system for re-entry into the system after the upgrade process is complete.

Press the Utilities button at the bottom of the screen. Press the Import & Export button on the right. Insert a blank flash drive in one of the USB ports on the bottom of the panel. When the USB Status on the upper left corner reads Connected, you may begin downloading. Press each one of the Export buttons for Chemical Profiles through VFD Profiles one at a time. There will also be a warning above the module, Please do not "Exit" or cycle power. Exiting or shutting off the power will stop the process before it is complete. Remove the flash drive.

| ldie<br>Idie |                           |             |                                                                                   |                   |                   | Impo         | ort & Ex | kport                         |        |                     | U.                                     | -Treat 4.0.00      | 10/11/<br>Use | 2017 15:17:20<br>r: OPERATOR |
|--------------|---------------------------|-------------|-----------------------------------------------------------------------------------|-------------------|-------------------|--------------|----------|-------------------------------|--------|---------------------|----------------------------------------|--------------------|---------------|------------------------------|
|              | USB Status:<br>Connected. |             | Select the specific list you would like to export,<br>import or delete. Please do |                   |                   |              |          |                               |        | l<br>ease do not "l | mport/Export Sta<br>Exit" or cycle pov | tus:<br>/er.       | Date & Time   |                              |
|              | Lis                       | t           | Record                                                                            | sea<br>ds         |                   | Status       |          |                               |        | Actio               | ns                                     |                    |               | Print Setup                  |
|              | Alarm Log                 |             | 158                                                                               |                   |                   | Exporting 40 |          | [                             | Export |                     |                                        | Delete             |               |                              |
|              | Events Log                |             | 224                                                                               |                   |                   |              |          |                               | Export |                     |                                        | Delete             |               | E-mail Setup                 |
|              | Messages Log              |             | 0                                                                                 |                   |                   |              |          | [                             | Export |                     |                                        | Delete             |               | Import &                     |
|              | Job Reports               |             | 1                                                                                 |                   |                   |              |          |                               | Export |                     |                                        | Delete             |               | Ехроп                        |
|              | Customer Prof             | iles        | 0                                                                                 |                   |                   |              |          |                               | Export | Impo                | ort                                    | Delete             |               | About                        |
|              | Seed Profiles             |             | 1                                                                                 |                   |                   |              |          |                               | Export | Impo                | ort                                    | Delete             |               |                              |
|              | Chemical Profi            | les         | 0                                                                                 |                   |                   |              |          |                               | Export | Impo                | ort                                    | Delete             |               | ç.                           |
|              | Chemical Reci             | bes         | 0                                                                                 |                   |                   |              |          |                               | Export | Impo                | ort                                    | Delete             |               |                              |
|              | Pump Profiles             |             | 1                                                                                 |                   |                   |              |          |                               | Export | Impo                | ort                                    | Delete             |               |                              |
|              | Bin Profiles              |             | 1                                                                                 |                   |                   |              |          |                               | Export | Impo                | ort                                    | Delete             |               |                              |
|              | Conveyors Pro             | files       |                                                                                   |                   |                   |              |          |                               | Export | Impo                | ort                                    | Delete             |               |                              |
|              | Paths Profiles            |             | 1                                                                                 |                   |                   |              |          |                               | Export | Impo                | ort                                    | Delete             |               |                              |
|              | VFD Profiles              |             | 3                                                                                 |                   |                   |              |          |                               | Export | Impo                | ort                                    | Delete             |               |                              |
|              |                           |             |                                                                                   |                   |                   |              |          |                               |        |                     |                                        |                    |               |                              |
|              |                           |             |                                                                                   |                   |                   |              |          |                               |        |                     |                                        |                    |               |                              |
|              |                           |             |                                                                                   |                   |                   |              |          |                               |        |                     |                                        |                    |               |                              |
| Ove          | rview Treater Main        | Treater HOA | Bin Site<br>Main                                                                  | Bin Site HOA<br>1 | Bin Site HOA<br>2 | Utilities    | Reports  | Profile<br>Editing<br>Screens | Help   | Alarms              | Security                               | Setup &<br>Options | Setpoints     | ()-TREAT                     |

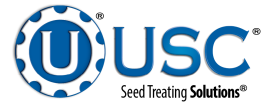

#### **BACKUP PROGRAM DAT FILES**

There have been changes to the profile editing screen structures in v4.1. This will require backing up the v4.0 DAT files to a new folder name prior to installing v4.1.

**Step 1:** Tapping the blank spot in the upper right corner of the Import & Export screen once will bring up the far right side of the keyboard icon. Tapping the spot a second time will show a little more of the icon as seen in the enlarged view below. Tapping it a third time will bring up the entire keyboard.

Tap the program button once to illuminate it, then a second time to bring up the program popup as well as the system folder shown at the bottom of the screen. Press it to bring up the Data (D): folder in windows.

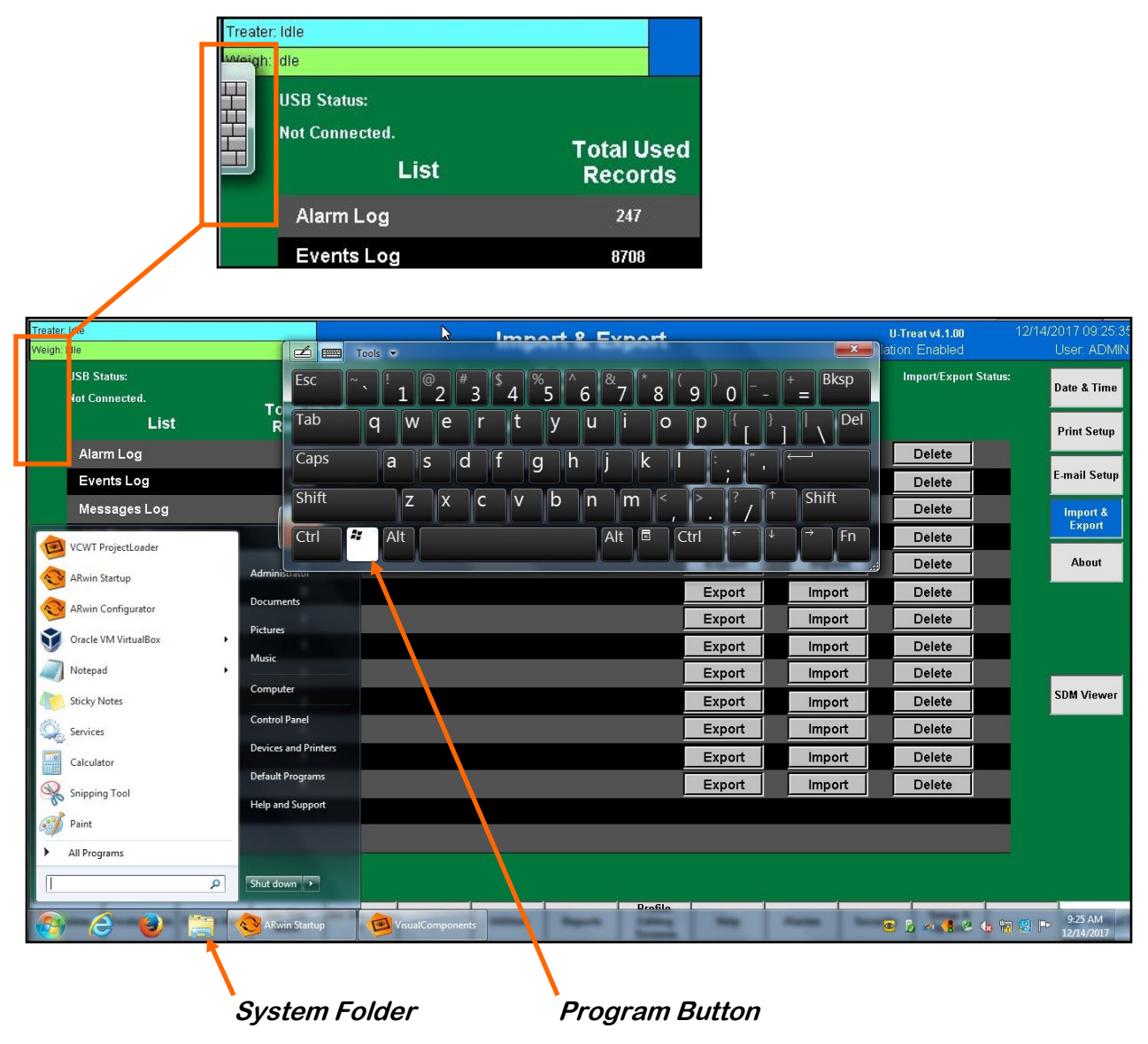

#### **BACKUP PROGRAM DAT FILES**

**Step 2:** Double tap the **ARWin** folder. Tap the **usc** folder once. Press and hold it a second time until there is a circle around the touch point. Release from the screen and a drop down menu will appear. Tap **rename** and change the folder name to **usc\_4.0\_backup\_(date)**.

As the v4.1 program is loading it will create a new **usc** folder with all of the correct DAT files.

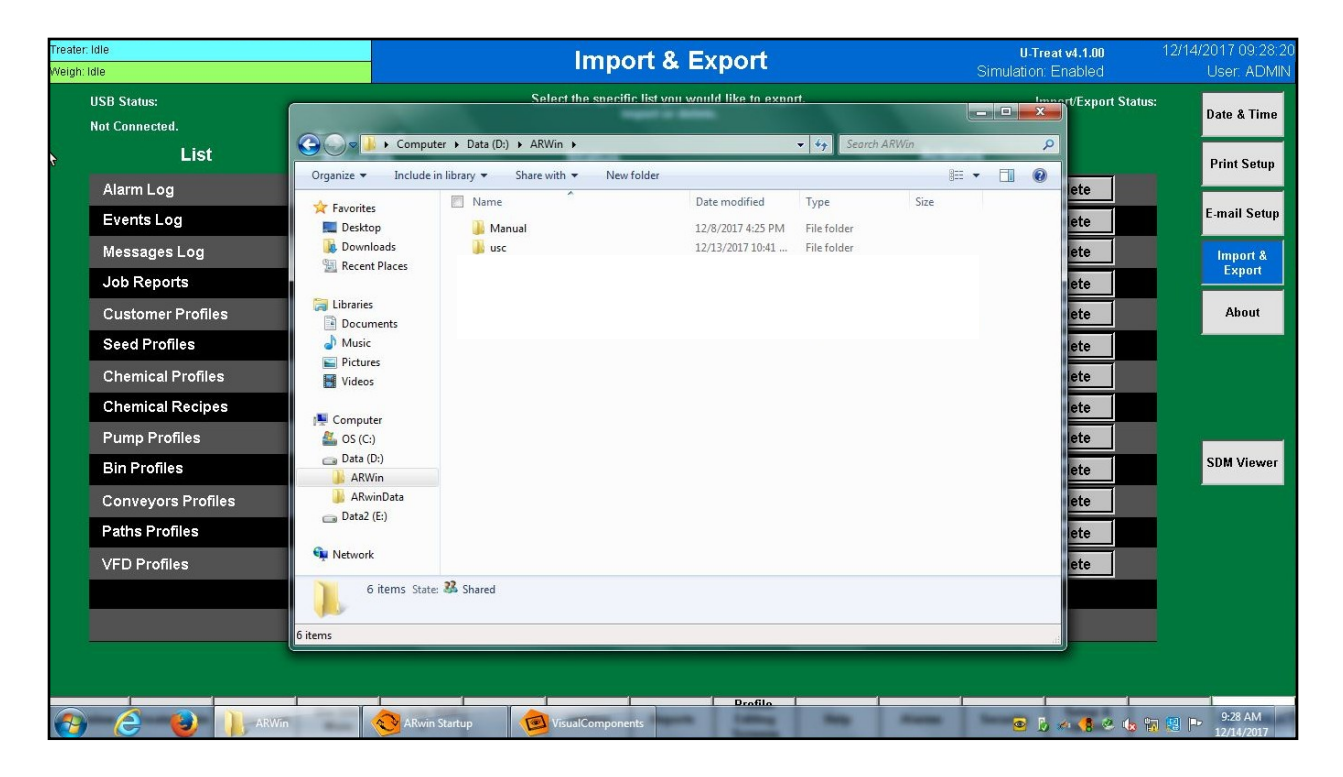

## LOADING v4.1 PROGRAM

**Step 1:** Insert the flash drive with the program upgrade on it into one of the USB ports on the panel. The program will automatically begin to download. It will take approximately 10 minutes load.

#### LOADING v4.1 PROGRAM

**Step 2:** When the program is finished loading this is the first screen the operator will see after the program is finished loading. Remove the flash drive. After reading the User Acknowledgement statement, push the Acknowledge button at the bottom of the popup window to close the screen. While the system is booting up, the touch screen will display a timer bar at the bottom of the Start Up Screen. Once the timer bar reaches the end it will disappear and be replaced with a line of text that reads Press Screen to Continue. Press anywhere on the screen and It will advance to the Main screen.

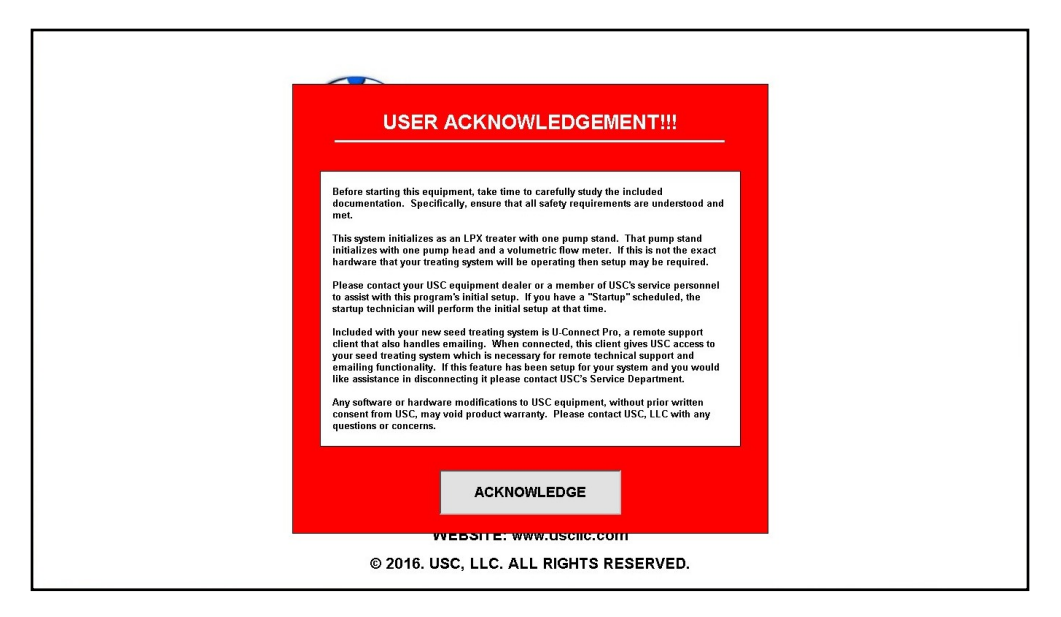

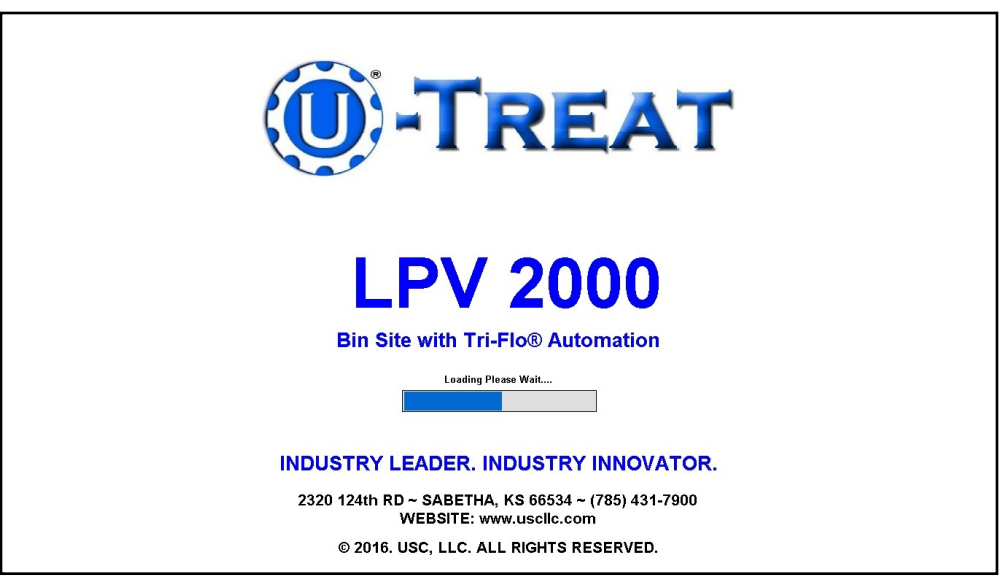

The first screen will be the main treater screen with a flashing emergency stop popup. The user name will also be set to DEFAULT. The system is alarming because none of the system parameters have been established. The following steps will take you through the process to set up the system to accommodate your treater and or bin site.

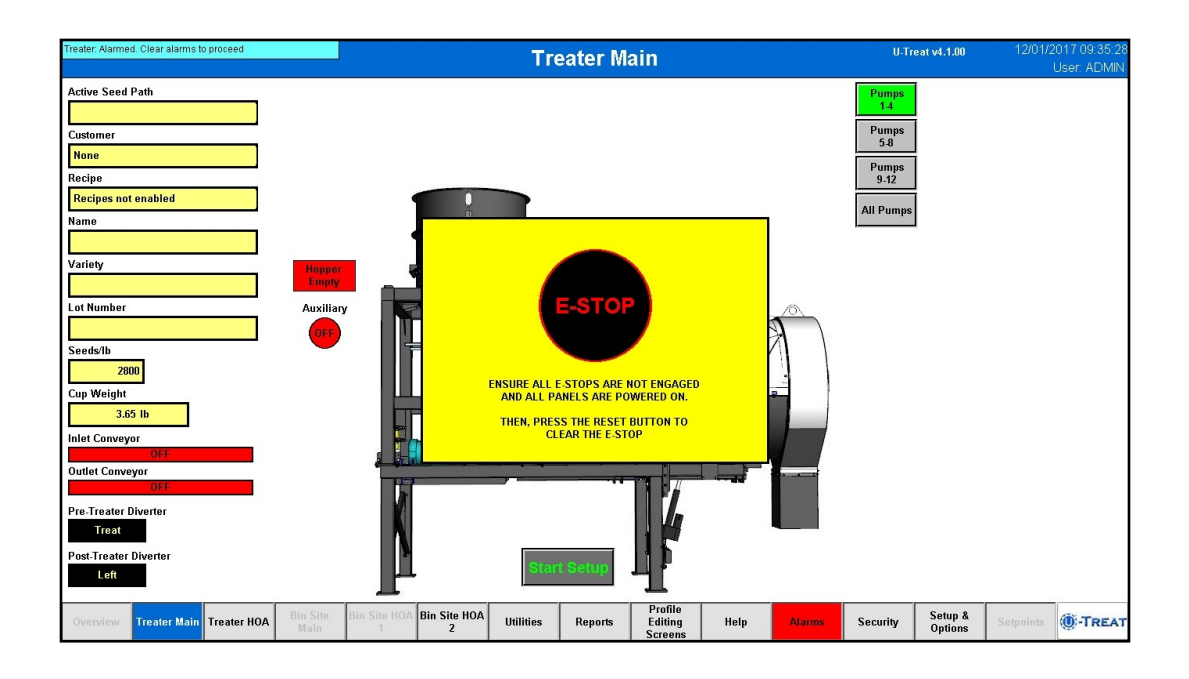

**Step 1:** Press the Security button at the bottom of the screen

| Treater: Alarmed. Clear alarms to proceed<br>Weigh: Alarmed. Clear alarms to proceed |                     | Secur            | ity                             |      |        | U-Tre    | at v4.1.00         | 11/16/2i<br>User: ( | 017 09:46:15<br>OPERATOR |
|--------------------------------------------------------------------------------------|---------------------|------------------|---------------------------------|------|--------|----------|--------------------|---------------------|--------------------------|
|                                                                                      |                     |                  |                                 |      |        |          |                    |                     |                          |
|                                                                                      |                     | Secur            | ity                             |      |        |          |                    |                     |                          |
|                                                                                      |                     | User Na          | me<br>DR                        |      |        |          |                    |                     |                          |
|                                                                                      |                     | Passwo           | ord                             |      |        |          |                    |                     |                          |
|                                                                                      |                     | Log in L         | .og Out                         |      |        |          |                    |                     |                          |
|                                                                                      |                     |                  |                                 |      |        |          |                    |                     |                          |
| Overview Treater Main Treater HOA Bin Site<br>Main                                   | Bin Site HOA<br>1 Z | Utilities Report | s Profile<br>Editing<br>Screens | Help | Alarms | Security | Setup &<br>Options | Setpoints           | -TREAT                   |

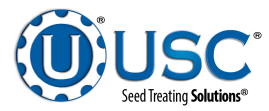

**Step 1 (continued):** Press the User Name button and a keyboard will popup with white background and grey text. This means it is set for lower case text. Press the shift key and it will change to dark grey background with white text for upper case. Type ADMIN in upper case text and press the key with the check mark to enter. Press the Password button and type SERVICE in upper case text and press the enter key.

Press the Login button and the User in the upper right hand corner will change from DEFAULT to ADMIN. The Setup & Options button in the lower right corner of the screen is now active.

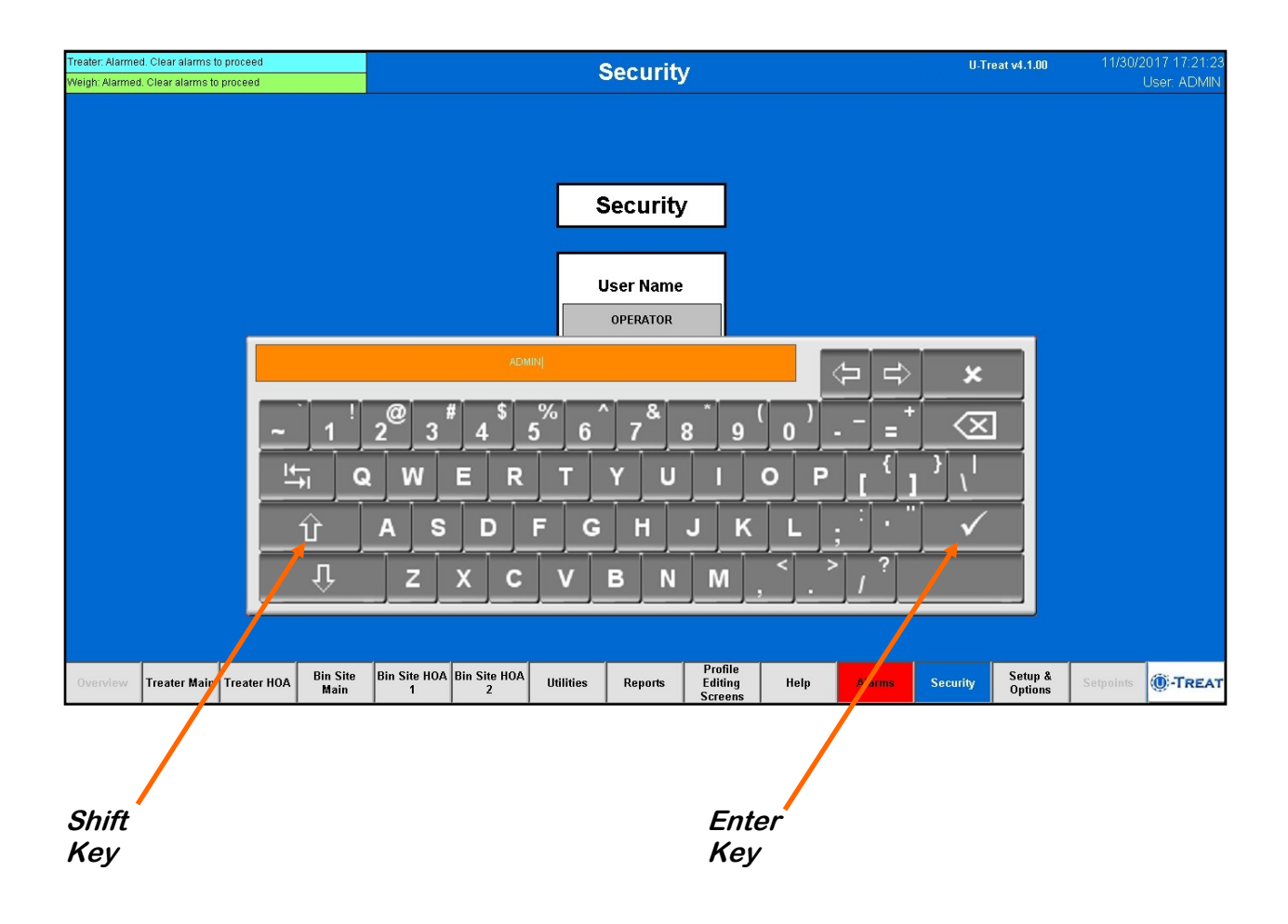

**Step 2:** Press the Setup & Options button at the bottom of the screen. This is were all of hardware parameters are established.

1. Press the Auto Detect button. This will establish communication from the new main control panel to the existing control panels in the system. Some of the boxes will become checked and some of the other parameters will be set. You will still need to add some of the more detailed information. Select the items on this screen to activate the parameters that apply to your existing hardware configuration. The treater options are on the top half and the bin site options at the bottom.

The example on page 27 shows an LPV2000 loss in weight treater with version 4 main control panel. Also, the drum tilt and treater batch mode are active as well as a pre-treater and post treater diverters. The bin site is also enabled with a Tri-Flo® weighing device, Rice Lake 1280 scale head and power link interconnectivity.

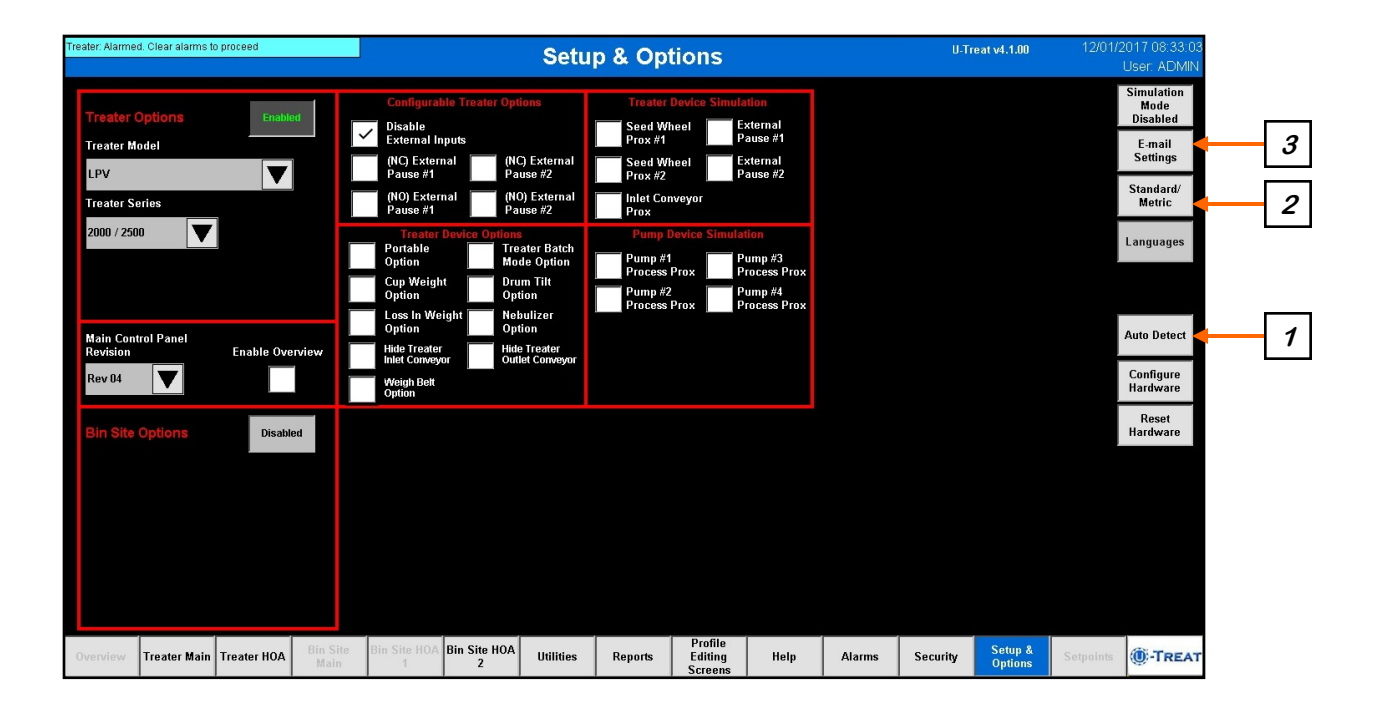

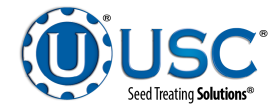

#### Step 2: (Continued).

| Treater: Alarmed. Clear alarms to proceed<br>Weigh: Alarmed. Clear alarms to proceed                                                                                                    | Setu                                                                                                    | ıp & Options                                                                                                    | U-Treat v4.1.00                                                                                                    | 12/01/2017 10:00:16<br>User: ADMIN                                                                                               |
|----------------------------------------------------------------------------------------------------|----------------------------------------------------------------------------------------------------|----------------------------------------------------------------------------------------------------|----------------------------------------------------------------------------------------------------|----------------------------------------------------------------------------------------------------|
| Treater Options Enabled<br>Treater Model<br>LPV V<br>Treater Sories<br>2000 / 2500 V<br>LIW Chamber Type<br>Standard V<br>Main Control Panel<br>Revision Enable Overview                                                                                                    | Configurable Treater Options Disable External Inputs (NC) External Pause #1 Pause #2 (NO) External Pause #2 (NO) External Pause #2 Portable Portable Portable Portable Portable Doption Cup Weight Cup Weight Loss In Weight Nebulizer Option Hide Treater Hide Treater Hide Treater Hide Treater Hide Treater Hide Treater Vegin | Treater Device Simulation         Seed Wheel       External         Prox #1       Pause #1         Seed Wheel       External         Prox #2       Pause #2         Inlet Conveyor       Prox         Pump Device Simulation       Pump #3         Process Prox       Process Prox         Process Prox       Process Prox | Diverter Setup       Pre-Treater     Post Treater Diverter            ✓     Enable         ✓            ✓         Enable         ✓            ✓         Enable         ✓            ✓         Enable         ✓            ✓         Enable         ✓            ✓         Enable             ✓         Enable             ✓         Enable             ✓         Enable             ✓         Enable             ✓         Enable             ✓         Enable             ✓         Enable             ✓         Enable             ✓         Enable             ✓         Enable             ✓         Enable             Øss.#2 Name          Pos.#2 Name             Bypass         Right | Simulation<br>Mode<br>Disabled<br>E-mail<br>Settings<br>Standard/<br>Metric<br>Languages<br>Auto Detect<br>Configure<br>Hardware |
| Bin Site Revision     Enabled       Bin Site Revision     Image: Comparison of the second second se | Tri-Flo® Options Serve Drive - Power Link  Rice Lake 1200 Commands  Tri-Flo Stand Alone Tri-Flo 0.5 lb Increments  1280 Reset Command                                                                                                    | Simulate Tri.Flo@<br>Devices       Init Diverter Sensor<br>Simulation     Set Actual<br>Mopper #       In. Div. Sensor     1       In. Div. Sensor     2       In. Div. Sensor     3                                                                                                    | Weigh Hopper<br>Options                                                                                                    | Reset<br>Hardwaro                                                                                                    |
| Overview Treater Main Treater HOA Bin Site Main                                                                                                    | Bin Site HOA Bin Site HOA Utilities                                                                                                    | Reports Editing Help<br>Screens                                                                                                    | Alarms Security Setup & State Security                                                                                                    | etpoints O-TREAT                                                                                                    |

 Pressing this button allows the operator to switch between Standard or Metric units of measurement. When this button is pressed a popup window will appear. The box in the center indicates the active unit of measurement. The default is standard unit. Pressing the metric button to change to metric measurement.

| Standar  | d/Metric |
|----------|----------|
| Stan     | ard      |
| Standard | Metric   |

- Disable External Input Seed Wheel Prox #1 External Pause #1 (NC) External Seed Wheel 🧹 Enable 🔽 Enable V Standard. Metric Authentication Settings (NO) Exter Pause #1 00 / 2500 Use UCP Relav Reset Server Settings Treat Left Reply Address utreat\_v4@usclic.net andard 🗸 Bypass Right 10.1.3.3 Serve Port: Configure Hardware Reset Hardwar i Flo (Rice Lake 1280) Tri-Flo Sta Tri-Flo 0.5 lb In. Div. Sen: Hopper #3 Treater Main Treater HOA Bin Site HOA Bin Site HOA Utilities Reports Security O-TREA
- 3. If you want to use the e-mail feature define the following e-mail settings.

**USE UCP RELAY**: This setting is enabled if the customer is using U-Connect-Pro to relay the e-mail. If this option is not selected, the customer will need to provide their own mail relaying.

**RESET SERVER SETTINGS**: This button will reset the settings for the e-mail client.

**Reply Address**: This will be what e-mail address the e-mail is coming from. If there is a failure to deliver message, this e-mail will receive notification of the failure. EXAMPLE: A misspelled e-mail destination.

Server: This will be the server that we will use to authenticate the e-mail delivery.

**Port**: This is the port number for the authentication server.

**User Name**: This is the username for the authentication server. This will be used to confirm that we have rights to use the authentication server.

**Password**: This is the password for the authentication server.

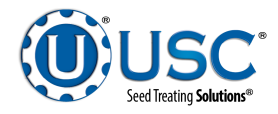

**Step 3:** Set the date and time. Press the Utilities button at the bottom of the screen, then the Date & Time button in the upper right corner. Select the top three boxes to set the year, month and day. Select the bottom three boxes to set the time. The system is based on a 24 hour clock. When keying in the hour, 2:00 P.M. is 14 hours as in the example below. If you wish to view the time on the screens in 12 hour display, check the box below the time setting. The display in the upper right hand corner will now show a 12 hour clock indicating A.M. or P.M.

Press the Set Date & Time button in the center of the screen to save your entries.

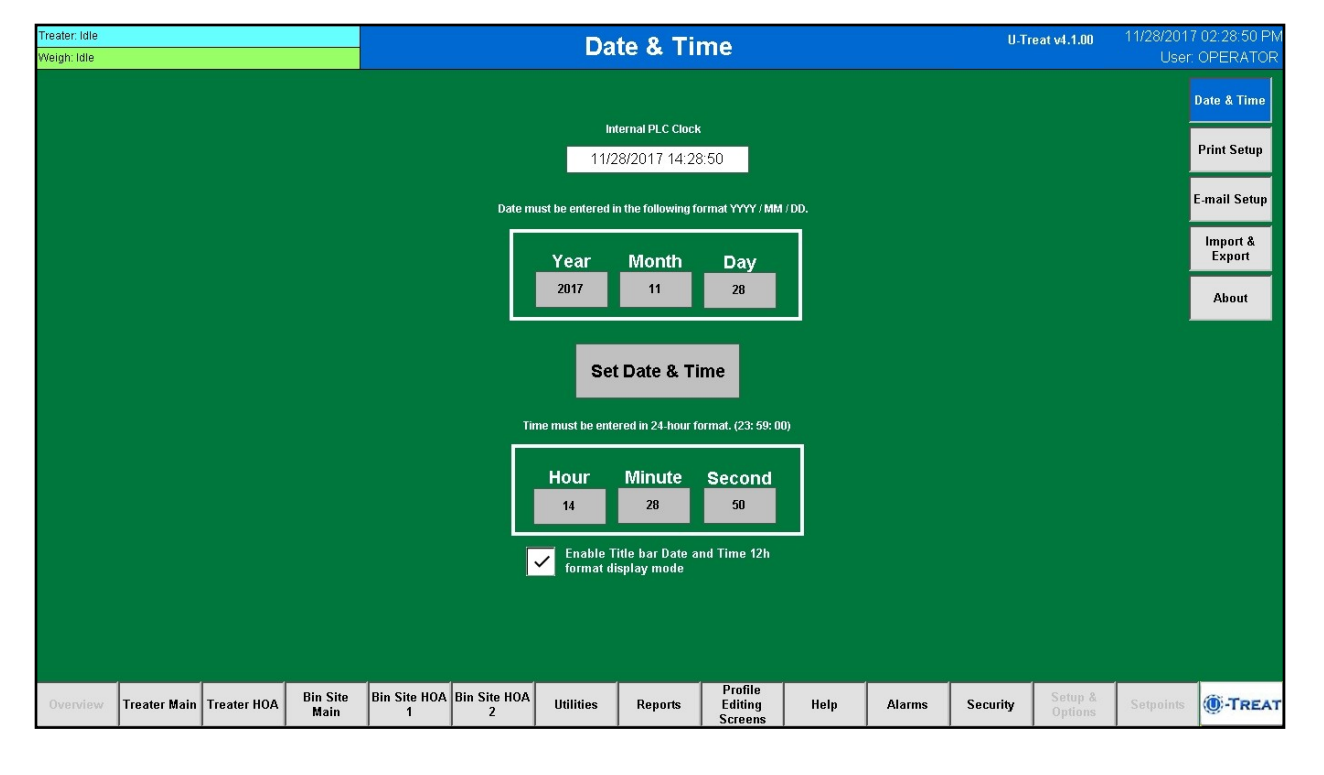

#### LOADING PRESERVED SYSTEM DATA

**Step 5:** Load the preserved data from the version 3 program into the v4.1 program.

- 1. Insert the flash drive into the panel. The USB Status in the upper left corner should read Connected. Import each one of the seven profiles back into the version 4 program.
- 2. As you begin to load the files back into the system a pair of buttons will appear underneath the Actions buttons (top). Importing the profiles copies them into the system. After all of the profiles have been imported, press the flashing green Align Data Tables button. This will place the files in the correct location. A popup timer will appear with two timer bars showing the alignment progress (bottom). Wait until it disappears before leaving the screen. This will synchronize the imported data with the updated system.

| Treater: Idle<br>Weigh: Idle |                          |                    |                   |              | Impo              | ort & Ex                            | port             |        |            | U T              | reat v4.1.00                       | 12/13     | /2017 10:33:1<br>User ADMI |
|------------------------------|--------------------------|--------------------|-------------------|--------------|-------------------|-------------------------------------|------------------|--------|------------|------------------|------------------------------------|-----------|----------------------------|
| USB St                       | itatus:<br>ected         |                    |                   | Select       | the specifi<br>in | ic list you woul<br>nport or delete | d like to expi   | ort,   | Pla        | ase do not "     | mport/Export S<br>Exit" or cycle r | Status:   | Date & Time                |
| conne                        | List                     | Total Us<br>Recor  | sed<br>ds         | 5            | Status            |                                     |                  |        | Actio      | าร               |                                    |           | Print Setup                |
| Ala                          | arm Log                  | 247                |                   |              |                   |                                     |                  | Export |            |                  | Delete                             |           |                            |
| Eve                          | ents Log                 | 8708               |                   |              |                   |                                     |                  | Export |            |                  | Delete                             |           | E-mail Setup               |
| Me                           | ssages Log               | 8                  |                   |              |                   |                                     |                  | Export |            |                  | Delete                             |           | Import &                   |
| Job                          | b Reports                | 68                 |                   |              |                   |                                     |                  | Export |            |                  | Delete                             |           | Capon                      |
| Cu                           | istomer Profiles         | 1                  |                   |              |                   |                                     |                  | Export | Impo       | rt               | Delete                             |           | About                      |
| See                          | ed Profiles              | 2                  |                   |              |                   |                                     |                  | Export | Impo       | rt               | Delete                             |           |                            |
| Ch                           | iemical Profiles         | 5                  |                   |              |                   |                                     |                  | Export | Impo       | rt               | Delete                             |           | Duadia                     |
| Ch                           | emical Recipes           | 1                  |                   |              |                   |                                     |                  | Export | Impo       | rt               | Delete                             |           | Actuator                   |
| Pur                          | mp Profiles              | 5                  |                   |              |                   |                                     |                  | Export | Impo       | rt               | Delete                             |           | oundes                     |
| Bin                          | n Profiles               | 2                  |                   |              |                   |                                     |                  | Export | Impo       | rt               | Delete                             |           | SDM Viewer                 |
| Cor                          | nveyors Profiles         | 4                  |                   |              |                   |                                     |                  | Export | Impo       | rt               | Delete                             |           |                            |
| Pat                          | ths Profiles             | 1                  |                   |              |                   |                                     |                  | Export | Impo       | rt               | Delete                             |           |                            |
| VF                           | D Profiles               | 4                  |                   |              |                   |                                     |                  | Export | Impo       | rt _             | Delete                             |           |                            |
|                              |                          |                    |                   |              |                   |                                     |                  |        |            |                  |                                    |           |                            |
|                              |                          |                    |                   |              |                   |                                     |                  |        |            |                  |                                    |           |                            |
|                              |                          |                    |                   |              |                   |                                     |                  |        | Align Data | Cance            | Data                               |           |                            |
| -                            |                          |                    |                   |              |                   |                                     | Drefile          |        | Fables     |                  | Align                              |           | -                          |
| Overview                     | Treater Main Treater HOA | Bin Site<br>Main   | Bin Site HOA<br>1 | Bin Site HOA | Jtilities         | Reports                             | Editing          | Help   | Alarms     | Security         | Setup &<br>Options                 | Setpoints | -TREA                      |
|                              |                          |                    |                   |              |                   |                                     |                  |        |            |                  |                                    |           |                            |
| Treater: Idle                |                          |                    |                   |              | Impo              | ort & Ex                            | port             |        |            | U.I<br>Oimulatio | reat v4.1.00                       | 12/13     | /2017 10:47:               |
| Weigh lue                    |                          |                    |                   |              |                   |                                     |                  |        |            |                  |                                    |           |                            |
| Not Co                       |                          |                    |                   |              |                   |                                     |                  |        |            |                  |                                    |           | Date & Time                |
|                              |                          | Total Us<br>Record |                   |              |                   |                                     |                  |        |            |                  |                                    |           | Orint Sotun                |
| Ala                          |                          |                    |                   |              |                   |                                     |                  | Export |            |                  | Delete                             |           | Print Setup                |
| Eve                          | ents Log                 |                    |                   |              |                   |                                     |                  | Export |            | _                | Delete                             |           | E-mail Setu                |
| Met                          |                          |                    |                   |              |                   |                                     |                  | Export |            |                  | Delete                             |           |                            |
| Job                          | h Reports                |                    |                   |              |                   |                                     |                  | Export |            |                  | Delete                             |           |                            |
| Cu                           | stamer Profiles          |                    |                   |              |                   |                                     |                  | Export | Impo       |                  | Delete                             |           | About                      |
| Sed                          | od Profiles              |                    |                   |              | Alignm            | nent of Da                          | a Tables         | In     | Impo       |                  | Delete                             |           |                            |
| 000                          | ra Flomes                |                    |                   |              | Prog              | ress Pi                             | ase wan          |        | Impo       |                  | Delete                             |           |                            |
| Chi                          |                          |                    |                   |              | Aligning          | Bin And Seed                        | Data Tables      |        | Impo       | nt j             | Delete                             |           | Dyadic                     |
| Che                          | emical Recipes           |                    |                   |              |                   |                                     |                  |        | Impo       | nt               | Delete                             |           | Actuator<br>Utilities      |
| Pun                          |                          |                    |                   |              | Alignin           | g Recipe And<br>Tables .            | Chemical Dat<br> | ta     | Impo       | rt               | Derete                             |           | SDM Viewe                  |
| Bin                          | Profiles                 |                    |                   |              |                   |                                     |                  |        | Impo       | rt               | Delete                             |           | 30m vie                    |
| Cor                          |                          |                    |                   |              |                   |                                     |                  |        | Impo       | rt               | Delete                             |           |                            |
| Pati                         | hs Profiles              |                    |                   |              |                   |                                     |                  | Export | Impo       | rt               | Delete                             |           |                            |
| VFC                          |                          |                    |                   |              |                   |                                     |                  | Export | Impo       | rt               | Delete                             |           |                            |
|                              |                          |                    |                   |              |                   |                                     |                  |        |            |                  |                                    |           |                            |
|                              |                          |                    |                   |              |                   |                                     |                  |        |            |                  |                                    |           |                            |
|                              |                          |                    |                   |              |                   |                                     |                  |        |            |                  |                                    |           |                            |
|                              |                          |                    |                   |              |                   |                                     |                  |        |            |                  |                                    |           |                            |
|                              |                          |                    |                   |              |                   |                                     |                  |        |            |                  |                                    |           |                            |

NOTES:

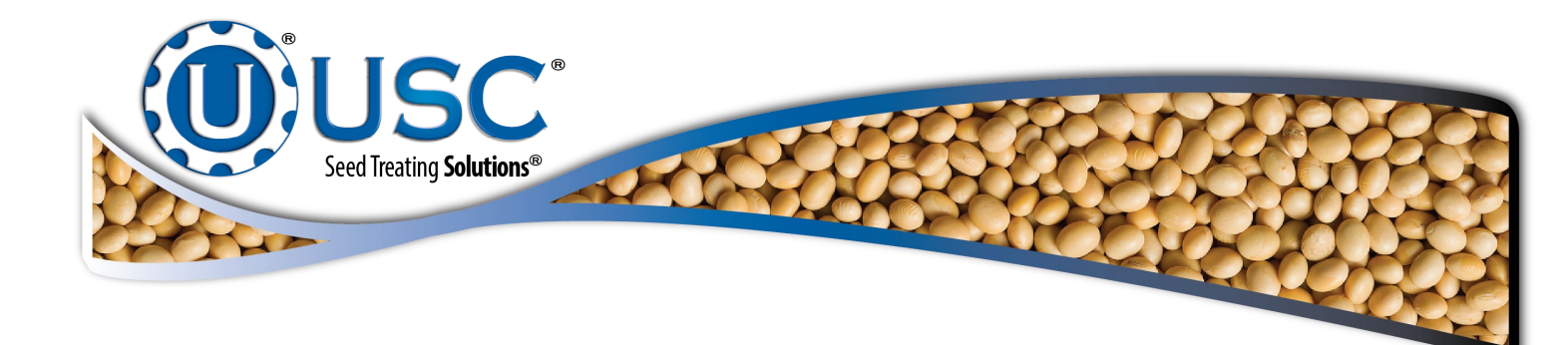

#### USC, LLC

2320 124th road

Sabetha, KS 66534

PHONE: (785) 431-7900

FAX: (785) 431-7950

EMAIL: sales-team@uscllc.com

WEB: www.uscllc.com